## PANTALLA CONTROL 5 C/R

## *SU101.011*

| E MENU   Controller |               | Friday 24 May 2017 - 14:42 |              |
|---------------------|---------------|----------------------------|--------------|
| 🙄 Kitchen           | 😰 Living room | , ⊖ Bathroom               | 스 Garderobe  |
| <b>21.5°</b>        | 22.5°         | 23.0°                      | <b>20.0°</b> |
| → 22.5°             | → 23.0°       | → 23.0°                    | → 20.0°      |
| 윢 Children room     | 🚔 Bedroom     | P Anteroom                 | 🗟 Garage     |
| 23.5°               | <b>19.5°</b>  | <b>21.0°</b>               | <b>16.0°</b> |
| → 23.5°             | → 19.5°       | → 20.5°                    | → 15.5°      |

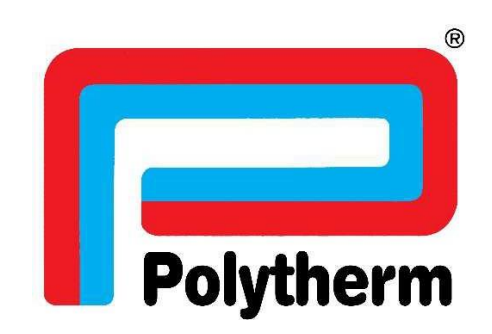

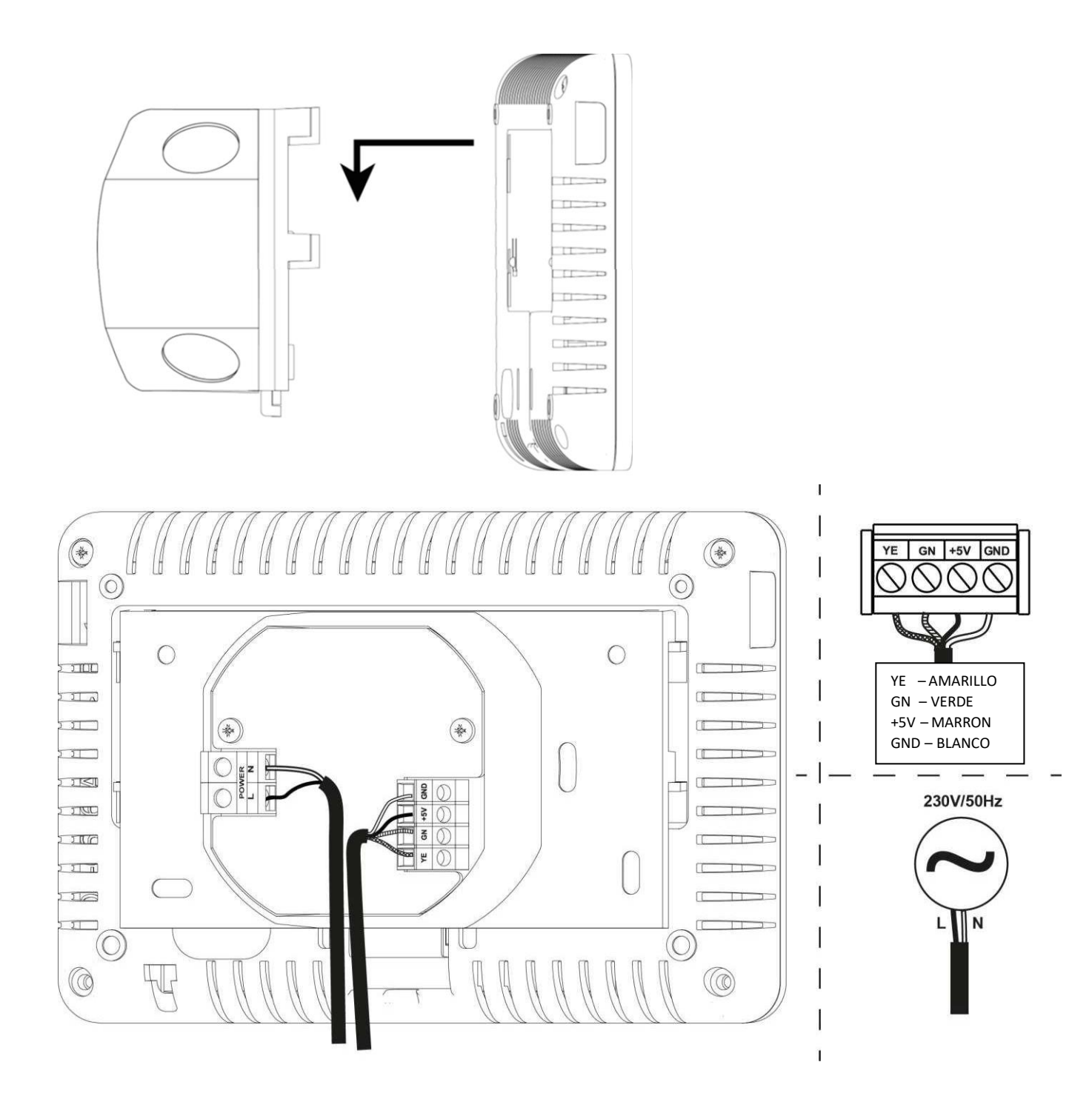

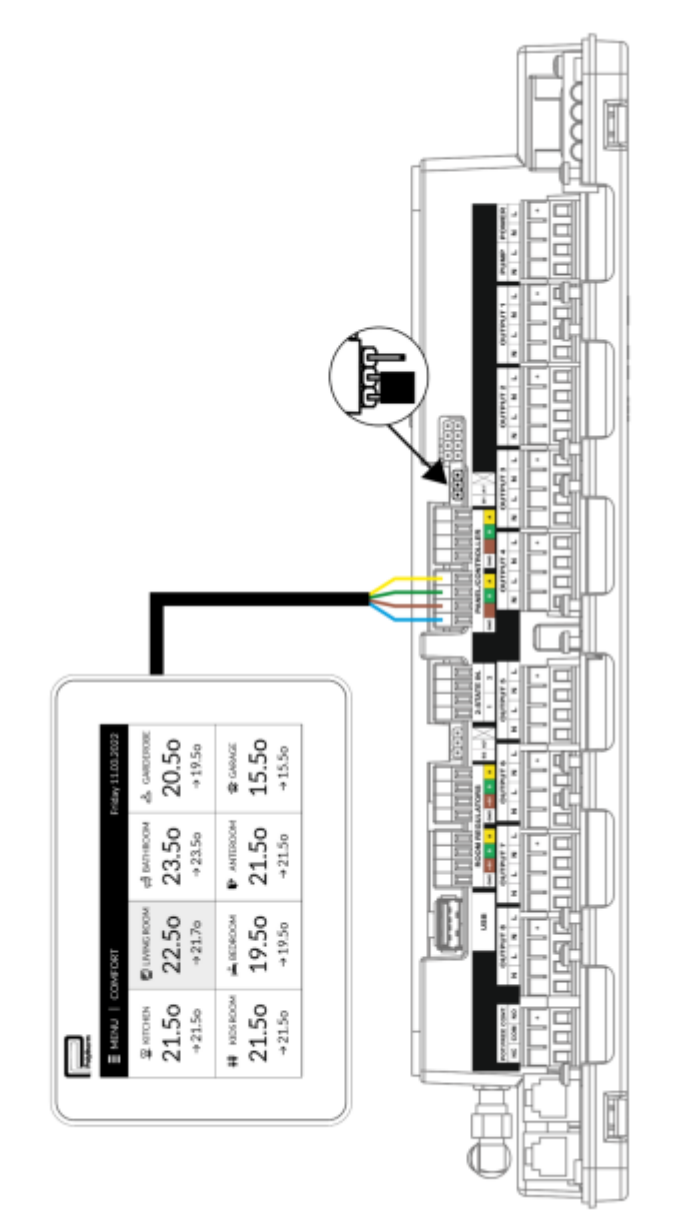

#### CONEXIONADO PANTALLA A LA PLACA ELECTRONICA MAESTRA

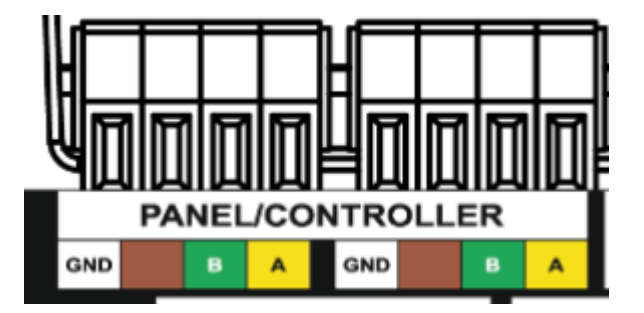

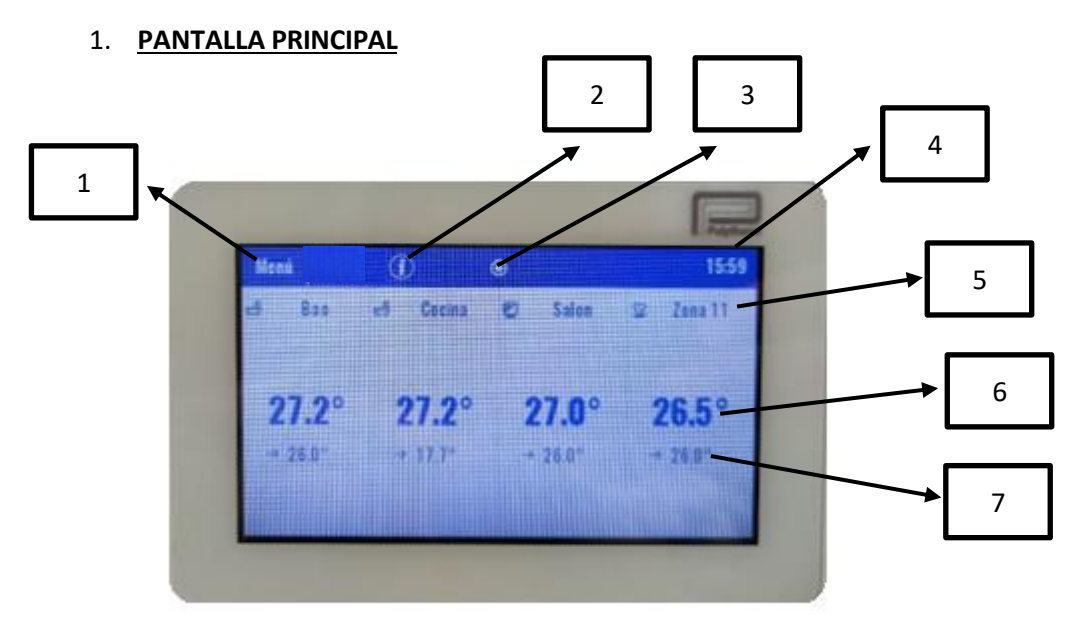

1 – MENU - PULSANDO SOBRE EL, ACCEDEREMOS A LOS MENUS DE LA PANTALLA.

2 – PULSANDO NOS FACILITA LA INFORMACIÓN DE QUE ESTA EN FUNCIONAMIENTO TANTO LA BOMBA COMO EL CONTACTO LIBRE DE TENSION

3 – INDICADOR DE PANTALLA– NOS INDICA EN LA PARTE DE LA PANTALLA QUE NOS ENCONTRAMOS

4 - HORA - NOS INDICA LA HORA ACTUAL

5 – NOMBRE DE LA ZONA

6 – TEMPERATURA REAL – NOS INDICA LA TEMPERATURA QUE ESTA DETECTANDO EL SENSOR DE LA ZONA O TERMOSTATO

7 – TEMPERATURA AJUSTADA- NOS INDICA A LA TEMPERATURA A LA QUE QUEREMOS QUE TRABAJE LA ZONA

#### 2. MENU DE ZONA

CUANDO PULSAMOS SOBRE CUALQUIER ZONA ENTRAREMOS A LA CONFIGURACION DE LA ZONA.

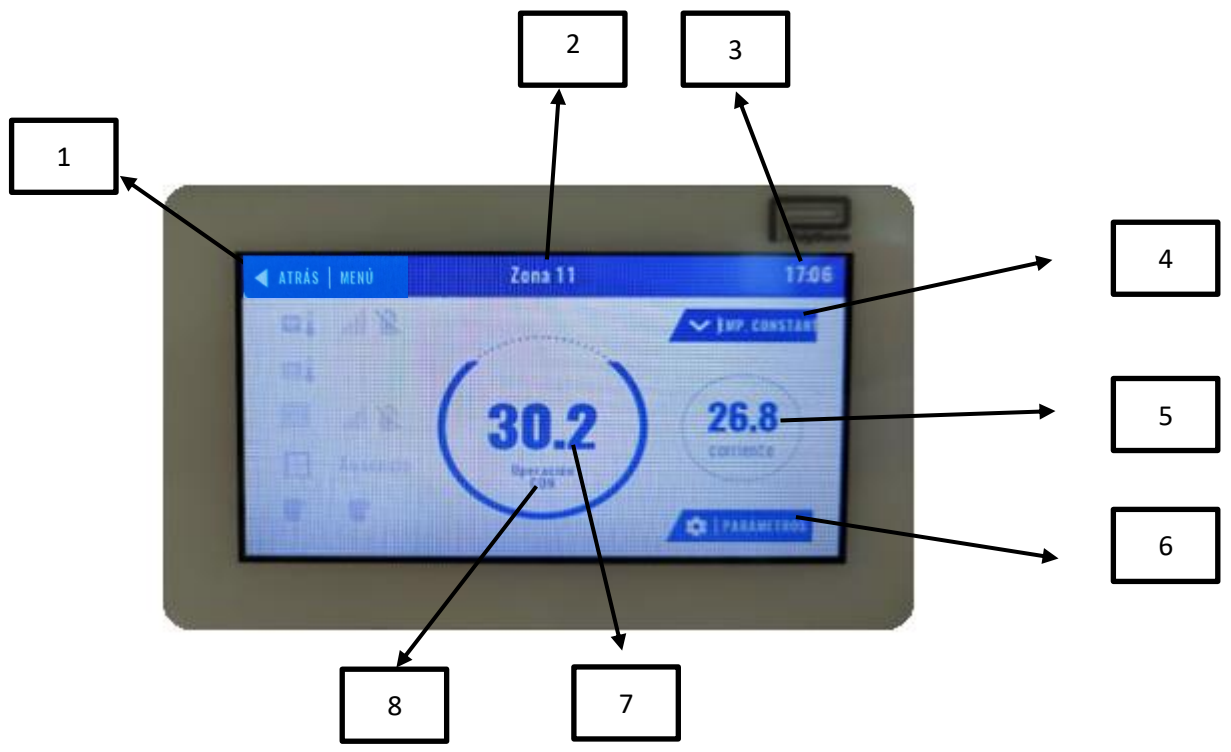

- 1 ATRAS SIRVE PARA VOLVER A LA PANTALLA PRINCIPAL.
- 2 NOMBRE DE LA ZONA
- 3 HORA- NOS INDICA LA HORA ACTUAL

4 –CALENDARIO - NOS INDICA LA TEMPERATURA A LA QUE QUEREMOS QUE TRABAJE LA ZONA.

5 – TEMPERATURA REAL – NOS INDICA LA TEMPERATURA QUE DETECTA EL SENSOR DE LA ZONA O TERMOSTATO

6 – PARAMETROS- SIRVE PARA DARNOS ACCESO A LOS PARAMETROS DE LA ZONA TALES COMO ACTIVAR DESACTIVAR, NOMBRE DE LA ZONA, ICONO DE LA ZONA, ETC

7 – TEMPERATURA AJUSTADA- NOS INDICA LA TEMPERATURA A LA QUE QUERAMOS QUE TRABAJE LA ZONA

8 - MODO DE TRABAJO-NOS INDICA SI ESTA TRABAJANDO EN MODO MANUAL, CON PROGRAMACION Y EN ESE CASO CON QUE PROGRAMA

### <u>1 – REGISTRO DE PANTALLA (PANEL DE CONTROL) VIA BUS</u>

1. PULSAMOS EN MENU Y TENEMOS QUE IR AL MENU DE INSTALADOR

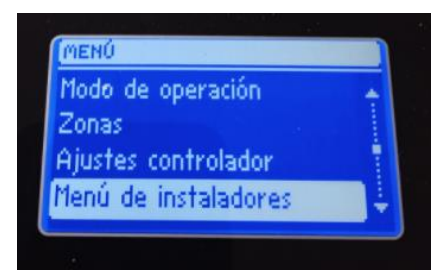

1. EN EL <u>MENU DE INSTALADOR</u> TENEMOS QUE SELECCIONAR <u>PANEL DE CONTROL</u> Y NOS APARAECERA<u>TIPO DE DISPOSITIVO</u>

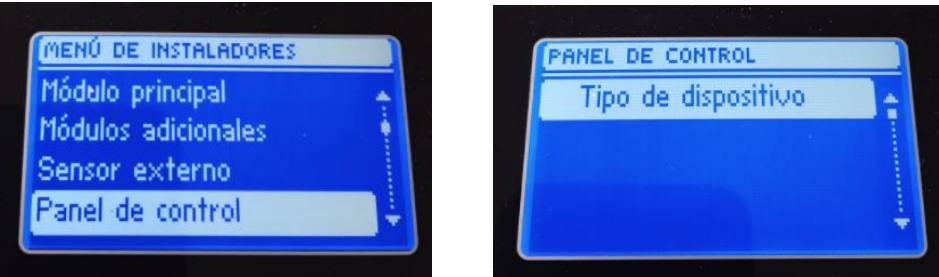

2. UNA VEZ SELECCIONADO EL TIPO DE DISPOSITIVO NOS APARECERA PARA PODER CONECTAR LA PANTALLA CON LA PLACA VIA **INALABRICA** O **ALAMBRADO**(VIA CABLE), EN ESTE CASO SE SELECCIONARA **ALAMBRADO** 

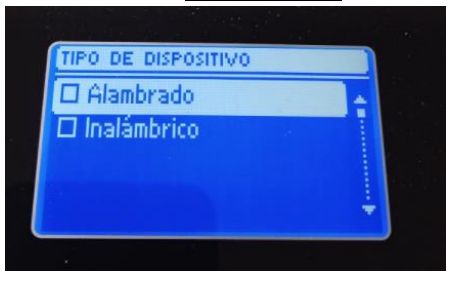

3. NOS APARECERA REGISTRO Y NOS DIRA SI QUEREMOS CONTINUAR .

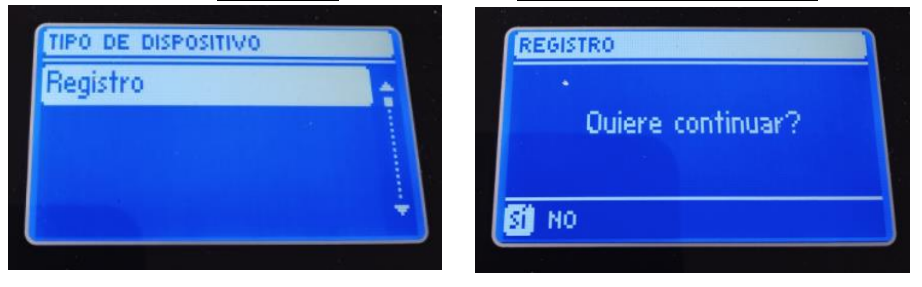

## 4. NOS EMPEZARA A BUSCAR EL <u>PANEL DE CONTROL</u> Y NOS TENDREMOS QUE IR A LA PANTALLA PARA SINCRONIZAR

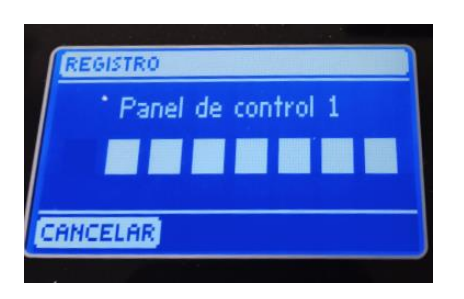

5. NOS VAMOS A LA PANTALLA Y TENDREMOS QUE SEGUIR LOS PASOS PARA PODER REGISTRAR EL MODULO, EN LA PANTALLA NOS APARECERA REGISTRAR EL MODULO.

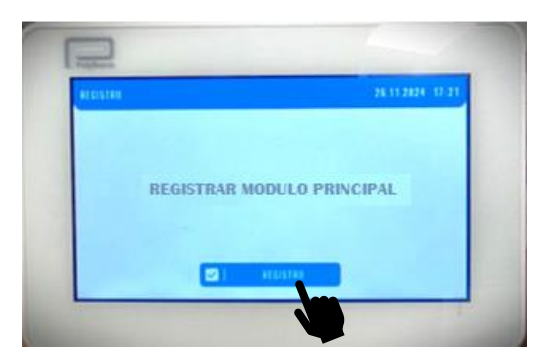

#### 6. PULSAMOS EN EL BOTON DE REGISTRO Y NOS APARECERA EL TIPO DE MODULO, QUE EN NUESTRO CASO ES <u>ALAMBRADO RS</u>

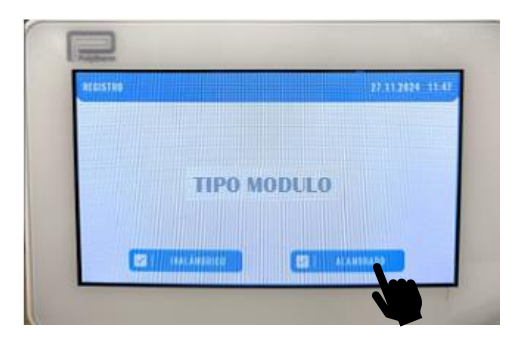

7. UNA VEZ AQUÍ NOS EMPEZARA A BUSCAR EL MODULO PRINCIPAL Y CUANDO NOS ENCUENTRE EL MODULO NOS APARAECERA **REGISTRADO CON ÉXITO** 

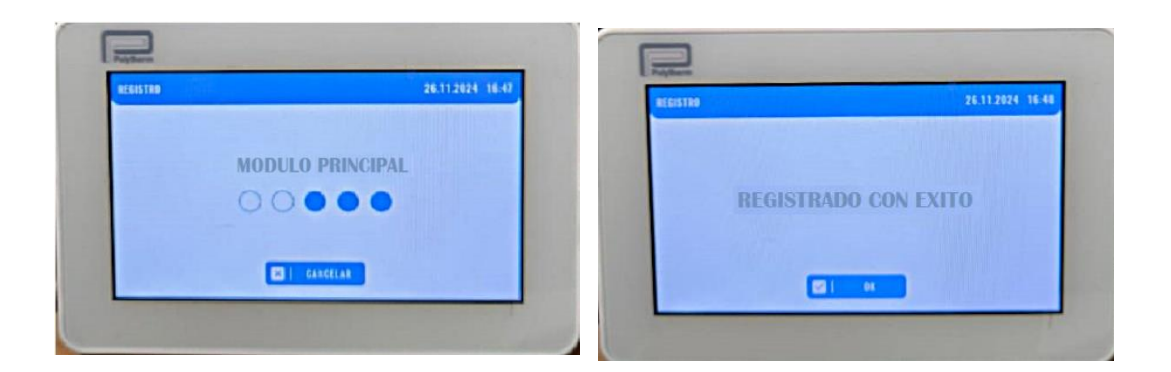

8. UNA VEZ REGISTRADO NOS APARECERAN LAS ZONAS VINCULADAS AL MODULO

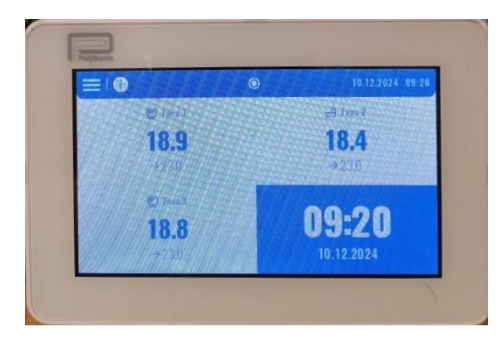

### 2 – REGISTRO DE PANTALLA (PANEL DE CONTROL) VIA RADIO

#### 2. PULSAMOS EN <u>MENU</u> Y TENEMOS QUE IR AL <u>MENU DE INSTALADOR</u>

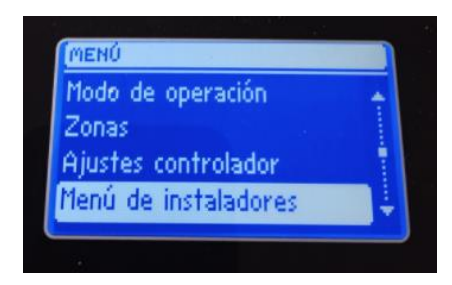

9. EN EL <u>MENU DE INSTALADOR</u> TENEMOS QUE SELECCIONAR <u>PANEL DE CONTROL</u> Y NOS APARAECERA <u>TIPO DE DISPOSITIVO</u>

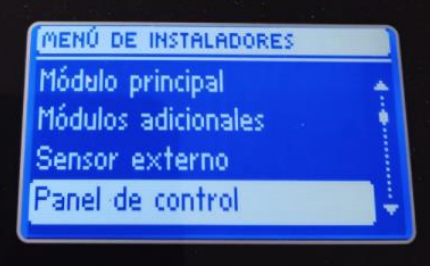

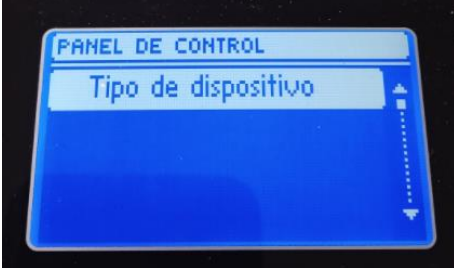

10. UNA VEZ SELECCIONADO EL TIPO DE DISPOSITIVO NOS APARECERA PARA PODER CONECTAR LA PANTALLA CON LA PLACA VIA **INALABRICA** O **ALAMBRADO**(VIA CABLE), EN ESTE CASO SE SELECCIONAR **INALAMBRICO** 

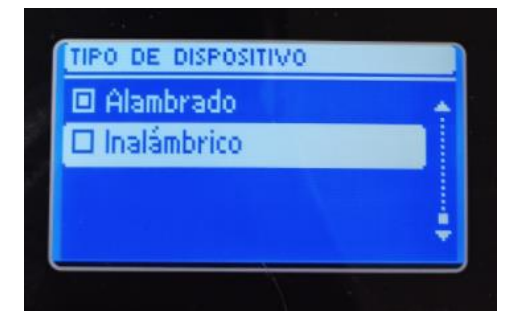

11. NOS APARECERA REGISTRO Y NOS DIRA SI QUEREMOS CONTINUAR .

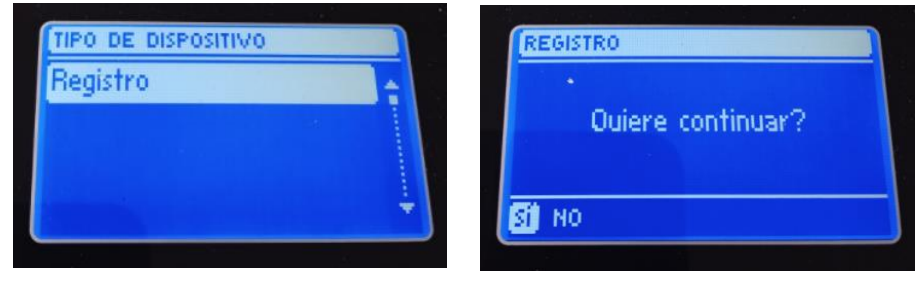

# 12. NOS EMPEZARA A BUSCAR EL <u>PANEL DE CONTROL</u> Y NOS TENDREMOS QUE IR A LA PANTALLA PARA SINCRONIZAR

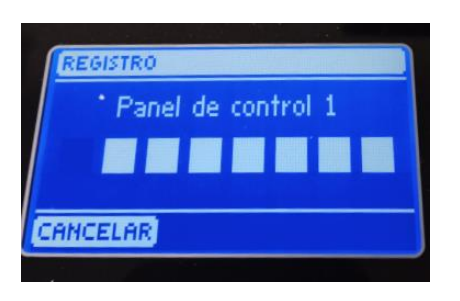

#### 13. NOS VAMOS A LA PANTALLA Y TENDREMOS QUE SEGUIR LOS PASOS PARA PODER REGISTRAR EL MODULO, EN LA PANTALLA NOS APARECERA REGISTRAR EL MODULO.

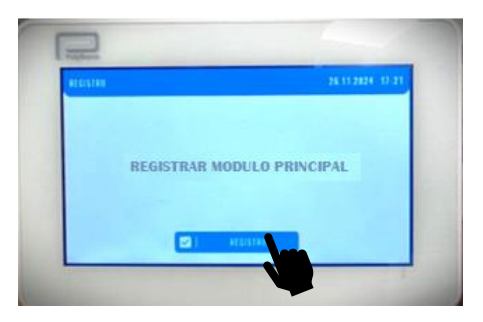

14. PULSAMOS EN EL BOTON DE REGISTRO Y NOS APARECERA EL TIPO DE MODULO, QUE EN NUESTRO CASO ES **INALAMBRICO** 

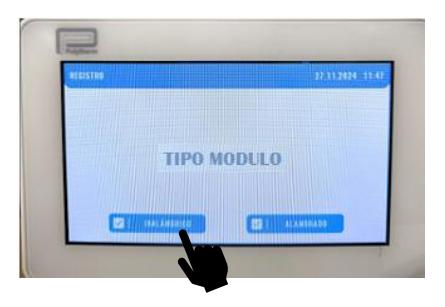

#### 15. UNA VEZ AQUÍ NOS EMPEZARA A BUSCAR EL MODULO PRINCIPAL Y CUANDO NOS ENCUENTRE EL MODULO NOS APARAECERA <u>REGISTRADO CON ÉXITO</u>

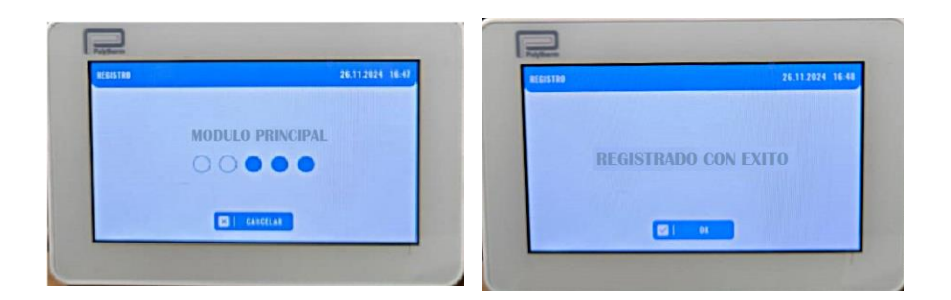

16. UNA VEZ REGISTRADO NOS APARECERAN LAS ZONAS VINCULADAS AL MODULO

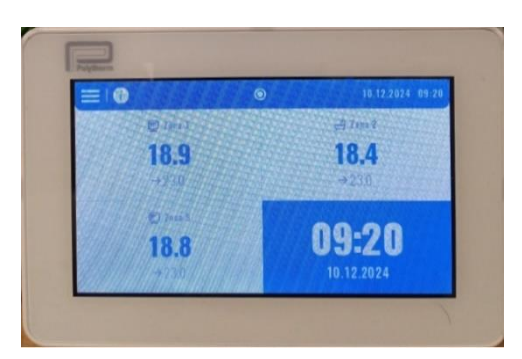

### 3 CAMBIAR NOMBRE DE ZONAS

- Image: stand of stand of stand

  Image: stand of stand of s
- 1. PARA PODER CAMBIAR EL NOMBRE DE LA ZONA DESDE LA PANTALLA CONTROL DEBERSMOS IRNOS AL SIGUIENTE <u>MENU</u>, <u>MENU INSTALADOR</u>

2. UNA VEZ AQUÍ NOS TENDREMOS QUE IR A ZONAS

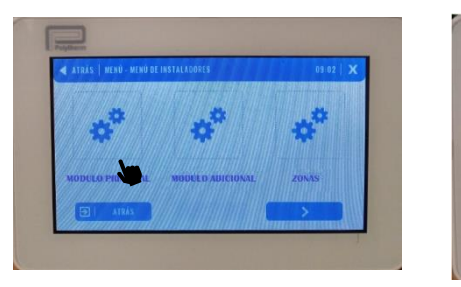

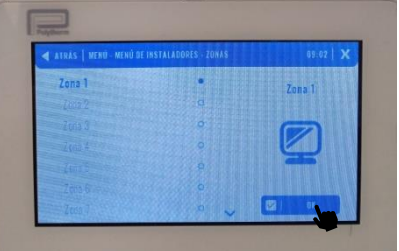

3. DESPUES DE PULSAR EN OK NOS SALDRA PARA PODER CAMBIAR EL ICONO Y EL NOMBRE DE LA ZONA

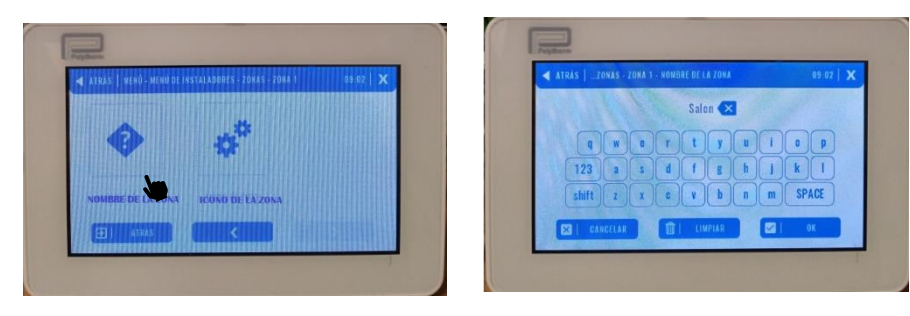

12

## 4 CAMBIAR FRIO/CALOR

1. PARA PODER CAMBIAR EL NOMBRE DE LA ZONA DESDE LA PANTALLA CONTROL DEBERSMOS IRNOS AL SIGUIENTE <u>MENU</u>, <u>MENU INSTALADOR</u>

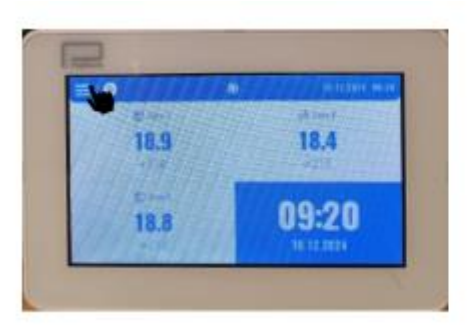

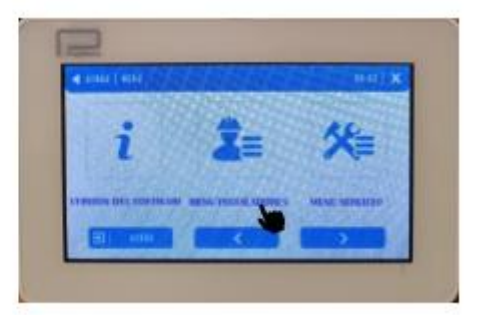

2. UNA VEZ AQUÍ NOS TENDREMOS QUE IR A MODULO PRINCIPAL Y EN LA SIGUIENTE PANTALLA HABRA QUE MOVERNOS CON LAS FLECHAS HASTA QUE NOS APARECE CALEFACCION/REFIGERACION

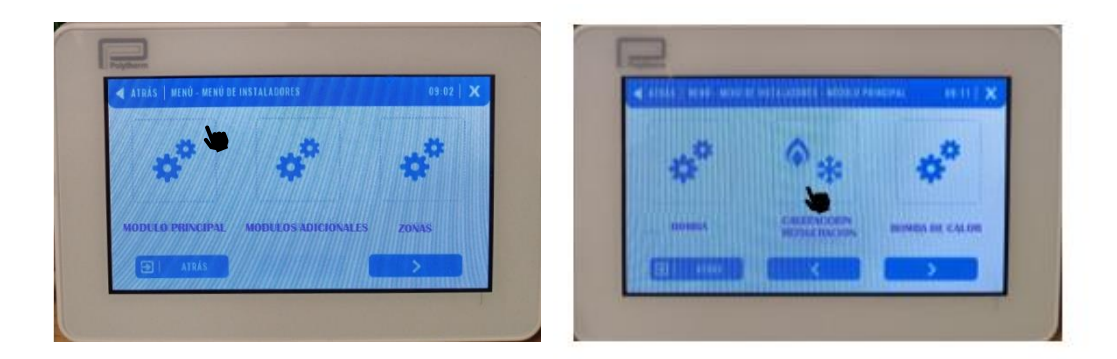

3. EN EL SIGUIENTE MENU PULSAREMOS EN MODO OPERACIÓN Y EN ESTE APARTADO YA PODREMOS SELECCIONAR EL MODO

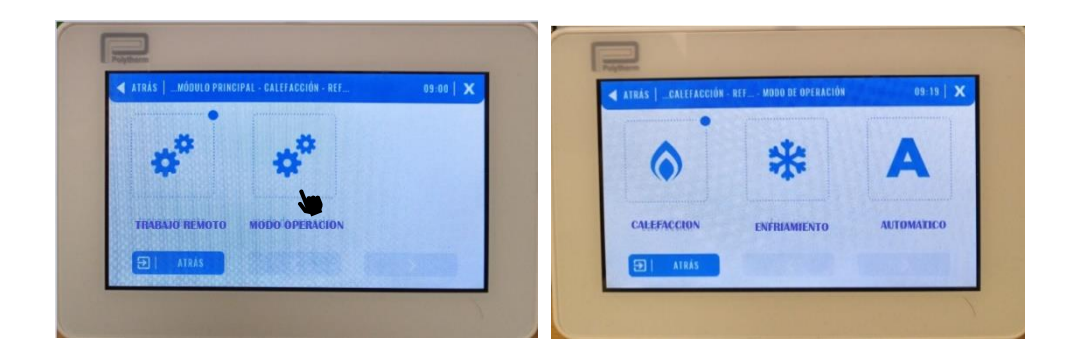

## 5. CAMBIAR TEMPERATURA DESDE LA PANTALLA

1. PARA PODER CAMBIAR TEMPERATURA TENDREMOS TANTO LA OPCION DE CONFIGURAR UN HORARIO O HACERLO MANUALMENTE FIJANDO UNA TEMPERATURA. PARA FIJAR UNA TEMPERATURA CONSTANTE SE DEBERA REALIZAR DE LA SIGUIENTE MANERA

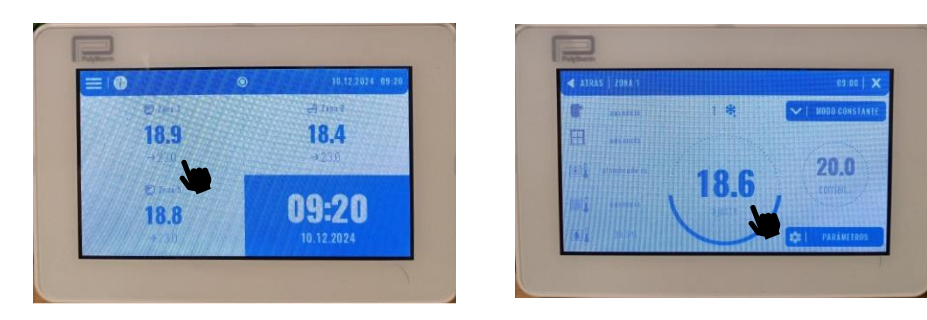

2. UNA VEZ AQUÍ SUBIREMOS TEMPERATURA HASTA LLEGAR A LA QUE QUEREMOS LLEGAR Y PARA FIJAR ESA TEMPERATURA PULSAREMOS EN CONSTANTE

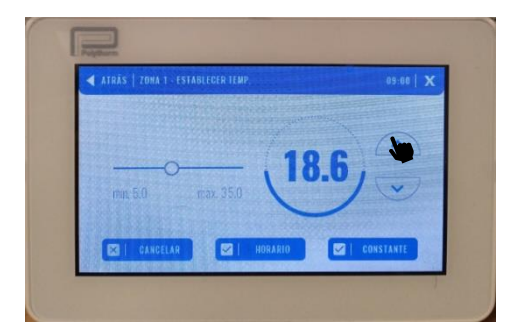

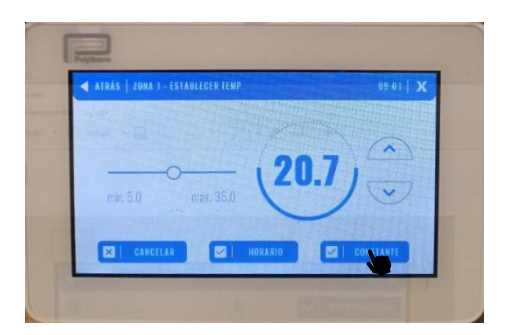

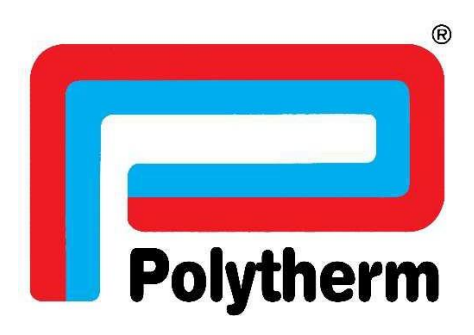

POLYTHERM C/ ANABEL SEGURA 16 EDIFICIO 1 PLANTA BAJA 28108 ALCOBENDAS (MADRID) WWW.POLYTHERM.ES MADE IN EUROPE